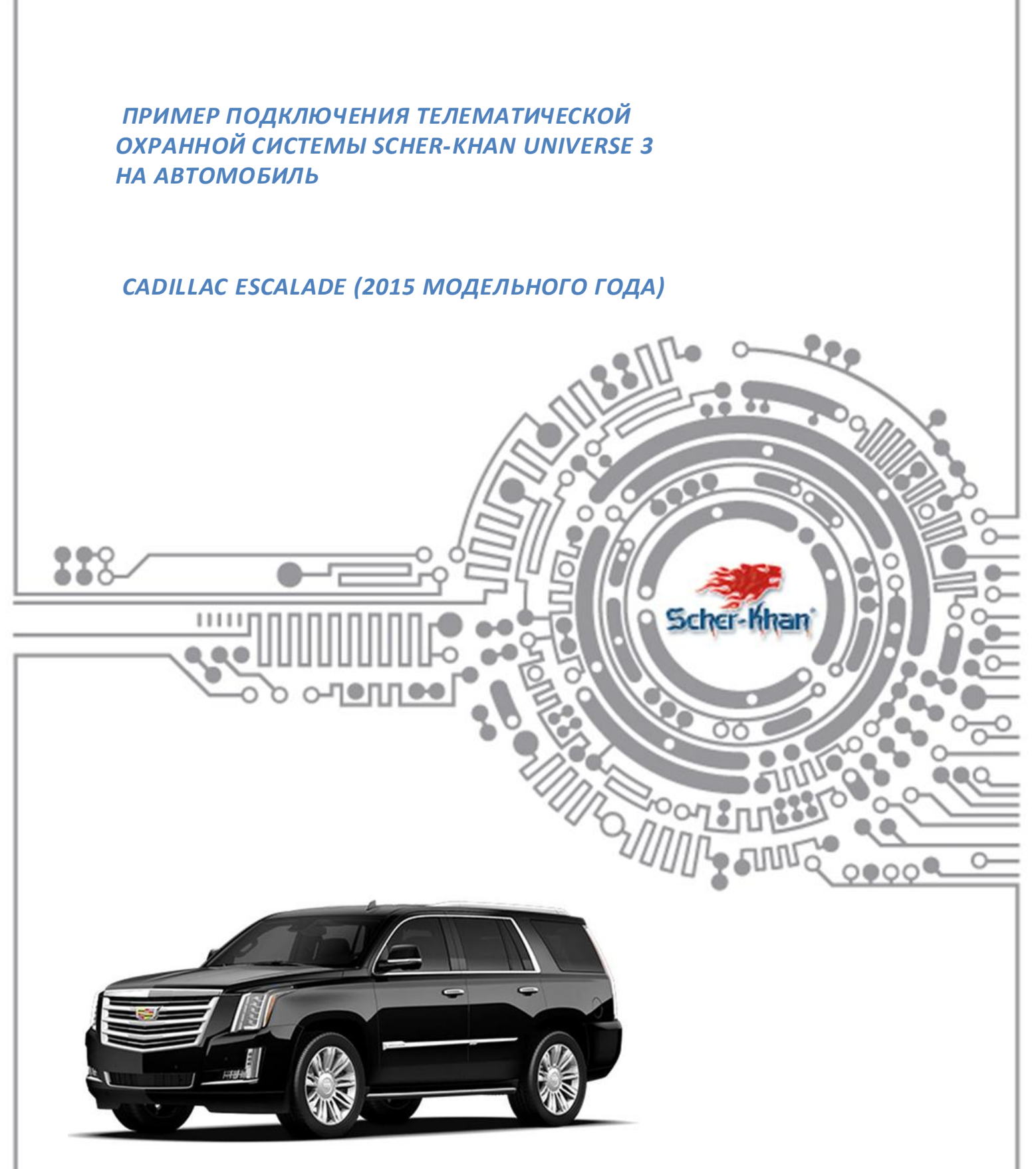

Весь материал, указанный в «технологической карте» носит рекомендательный характер и рассчитан на то, что установку будет проводить квалифицированный персонал дилерского центра, уполномоченный на выполнения данного вида работ.

Компания «Мега-Ф» не несет ответственности за причиненный ущерб в случае невыполнения рекомендаций по подключению и настройке систем.

Схемы подключения и цвета проводов могут меняться в зависимости от комплектации и года выпуска автомобиля. В случае обнаружения несоответствий просьба присылать замечания и пожелания на <a href="mailto:support@mega-f.ru">support@mega-f.ru</a> или обратиться на телефон горячей линии 8-800-555-3-911 (звонок бесплатный на территории России).

# УСТАНОВКА ПРОГРАММЫ UNIVERSECONFIGURATOR

Для загрузки программы UniverseConfigurator перейти по ссылке http://support.mega-f.ru/select.php

0

## Загрузка программы UniverseConfigurator

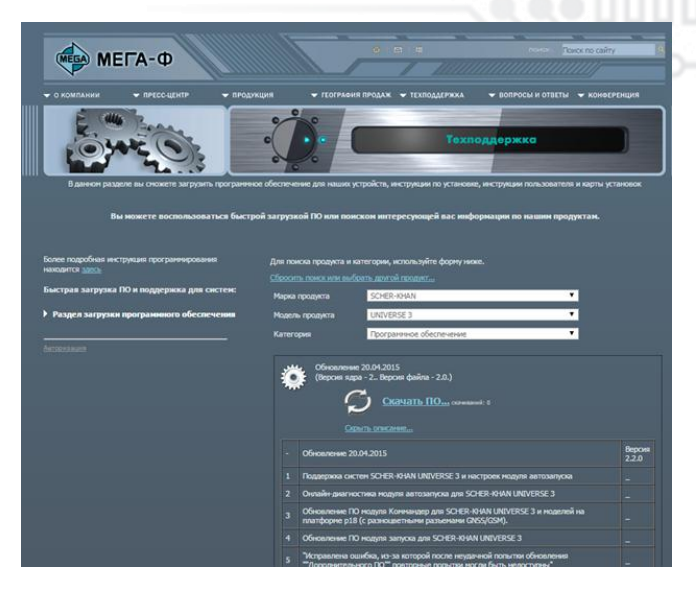

«SCHER-KHAN» Scher-Man о В пункте «Модель продукта» выбрать необходимую модель «UNIVERSE »

В пункте «Марка продукта» выбрать

о В пункте «*Категория*» выбрать

«Программное обеспечение»

о Ниже появится окно со ссылкой на программу.

о Сохранить программу на компьютере кликнув по ссылке «*Скачать ПО*».

о Запустить сохраненную программу на компьютере (программа предложит выбрать путь для распаковки архива).

о После распаковки архива и установки ПО к компьютеру можно подключить систему Scher-Khan Universe

<u>Примечание:</u>Описанные выше действия выполняются однократно, только при первой установке программного обеспечения для системы Scher-Khan Univers.

### ЗАГРУЗКА ПРОШИВКИ В СИСТЕМУ SCHER-KHAN UNIVERSE

Подсоединить блок системы Scher-Khan Universe к компьютеру при помощи USB – mini USB кабеля. В случае недостаточного питания блока UNIVERSE 3 по кабелю USB, необходимо подключить внешнее питание на блок системы. Запустить программу UniverseConfigurator. Окно программы будет выглядеть как на картинке.

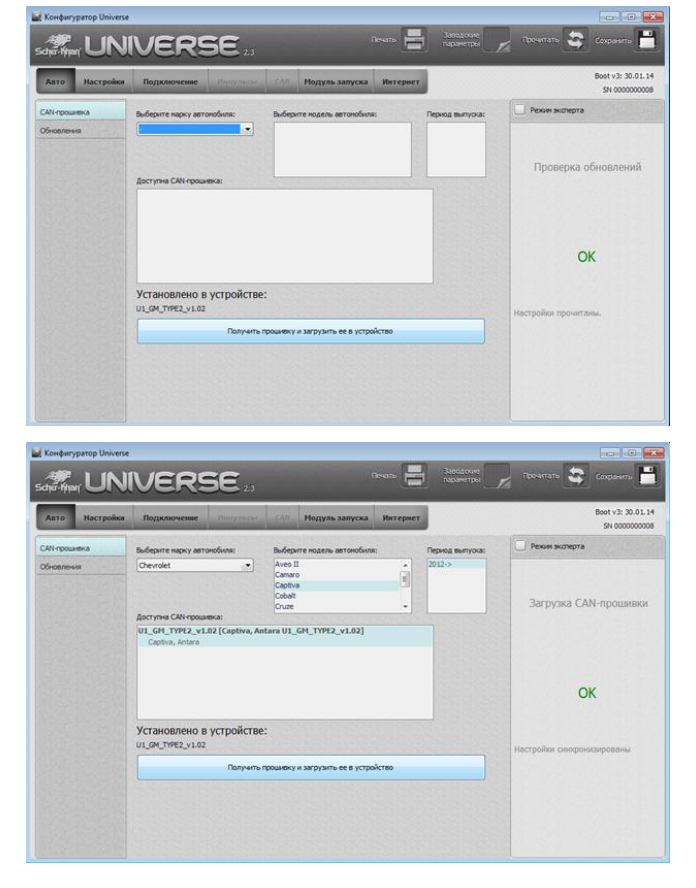

### Выбор марки и модели автомобиля

о В разделе «Выберите марку автомобиля» выбрать необходимую марку автомобиля

о В разделе «Выберите модель автомобиля» выбрать доступную модель автомобиля

о В разделе «**Период выпуска**» выбрать год выпуска автомобиля

о В разделе «Выберите САN-прошивку» выбрать ПО, в соответствии с комплектацией автомобиля (если есть варианты).

о Нажать кнопку «Получить прошивку и загрузить её в устройство» начнется загрузка ПО в систему Scher-Khan Universe.

\*\*\*Не прерывайте процесс установки ПО, не отключайте блок системы Scher- Khan Universe от компьютера до окончания установки ПО.

о После успешной загрузки ПО, в правом окне программы появится сообщение «ОК».

Телефон технической поддержки 8 (800) 555-3-911

Программное обеспечение и документацию можно получить на сайте компании «Мега-Ф» www.mega-f.ru и www.scher-khan.ru

# ТАБЛИЦА СТАТУСОВ ДЛЯ CADILLAC ESCALADE 2015

|                         |                                     | CAN  | аналог | примечания                                                                                                    |
|-------------------------|-------------------------------------|------|--------|----------------------------------------------------------------------------------------------------|
| ы чтения                | двери                               | -0+0 | 39     |                                                                                                    |
|                         | багажник                            | -+   | E.C    |                                                                                                    |
|                         | капот                               | +    |        |                                                                                                    |
|                         | педаль тормоза                      | +    |        | 20072002                                                                                                    |
|                         | стояночный тормоз                   | +    |        | VIII Com                                                                                                    |
| атус                    | селектор АКПП                       | +    |        |                                                                                                    |
| Ċ                       | зажигание                           | +    |        | При использовании цепей «зажигания» в качестве блокировки двигателя, необходимо выполнять подключение акадоторого по истрода |
|                         | указатели поворотов                 | +    |        |                                                                                                    |
|                         | габаритные огни                     | +    |        |                                                                                                    |
|                         | обороты двигателя                   | +    |        |                                                                                                    |
| 10                      | скорость автомобиля                 | +    |        |                                                                                                    |
| атусі<br><sub>нии</sub> | одометр                             | +    |        |                                                                                                    |
| е ста<br>зажига         | уровень топлива                     | +    |        |                                                                                                    |
| ски<br>нном             | угол поворота руля                  | +    |        |                                                                                                    |
| <b>личе</b><br>ключе    | степень нажатия педали тормоза      | +    |        |                                                                                                    |
| инал<br>при в           | степень нажатия педали акселератора | +    |        |                                                                                                    |
| Ъ<br>Т                  | расход топлива                      | +    |        |                                                                                                    |
|                         | температура двигателя               | +    |        |                                                                                                    |
| статусы управления      | функция SLAVE                       | +    |        |                                                                                                    |
|                         | штатная охранная система            |      |        |                                                                                                    |
|                         | центральный замок                   | +    |        |                                                                                                    |
|                         | аварийная сигнализация              | +    |        |                                                                                                    |
|                         | функция «комфорт»                   | +    |        | Работ ает функция комфорт стекол                                                                                             |
|                         | замок багажника                     |      |        |                                                                                                    |
|                         | габаритные (парковочные) огни       |      |        |                                                                                                    |
|                         | штатный автоматический запуск       |      |        |                                                                                                    |

Телефон технической поддержки 8 (800) 555-3-911

Программное обеспечение и документацию можно получить на сайте компании «Мега-Ф» www.mega-f.ru и www.scher-khan.ru

2

## СХЕМА ПОДКЛЮЧЕНИЯ СИСТЕМЫ UNIVERSE 3 НА АВТОМОБИЛЬ CADILLAC ESCALADE

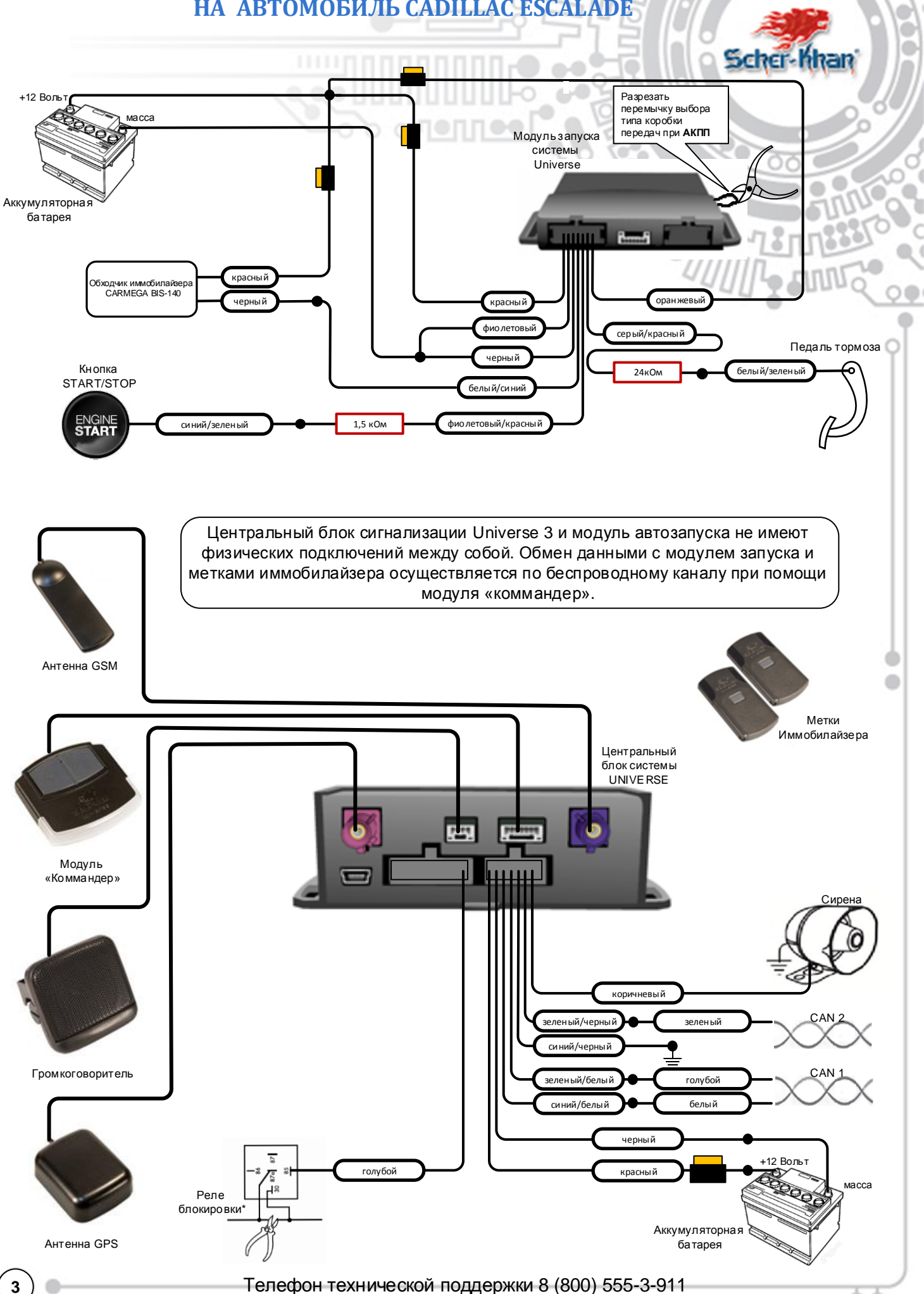

3

## НАСТРОЙКИ МОДУЛЯ АВТОМАТИЧЕСКОГО ЗАПУСКА (КНОПКА START/STOP)

Настройки модуля запуска выполняются с помощью программы UniverseConfigurator и сохраняются в центральном блоке системы Universe 3. Для выполнения настроек не требуется физическое подключение модуля запуска к компьютеру. Сохраненные настройки будут переданы от центрального блока к модулю запуска в момент подключения питания системы при установке на автомобиль, о чем будет информировать быстрое моргание красного светодиода на коммандере системы. Все сохраненные настройки так же будут переданы от центрального блока на сервер «MF-T» в момент подключения питания системы при установке на автомобиль, о чем будет информировать быстрое моргание красновке на автомобиль, о чем будет

#### Базовые настройки

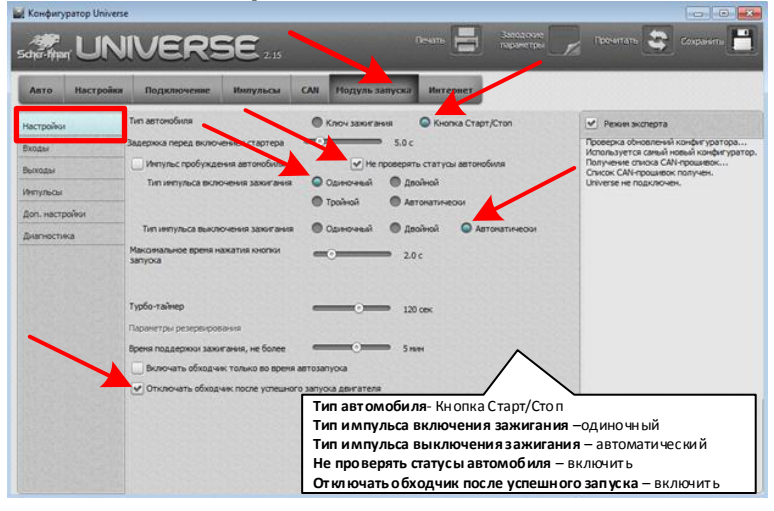

### Настройка входов

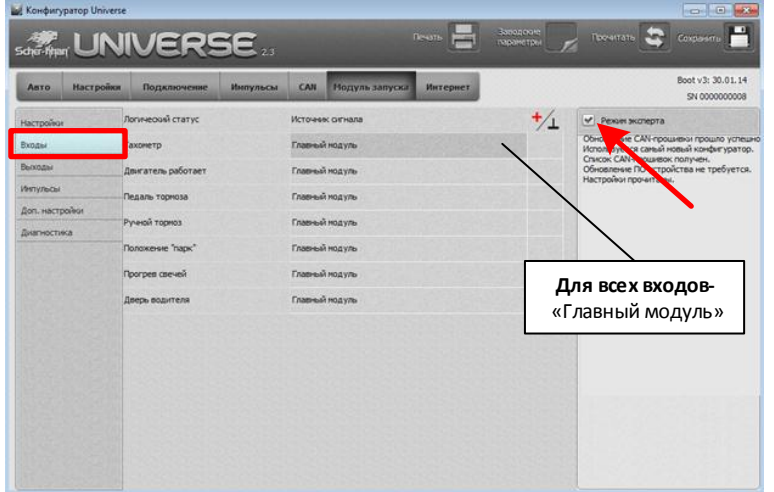

### Настройка выходов

4

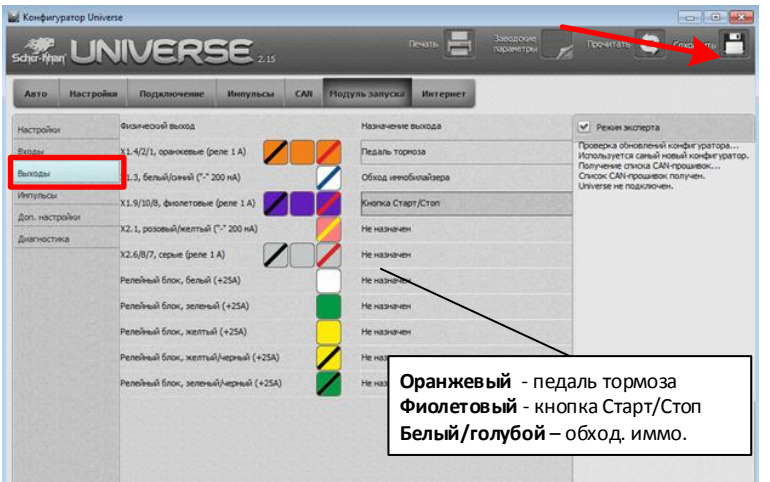

системы на сервер может длиться несколько минут.

При установке системы UNIVERSE 3 на автомобиль необходимо выбрать вариант запуска двигателя автомобиля (ключ или кнопка старт/стоп). Для автомобиля **CADILLAC ESCALADE** применяется архитектура запуска двигателя с помощью кнопки START/STOP. Для этого необходимо выбрать вкладку <u>«модуль запуска»</u>, раздел – <u>«настройки»</u>, установить значение «кнопка Старт/Стоп», как показано на фото. Тип импульса включения зажигания выставить одиночный. Тип импульса выключения зажигания выставить автоматический. Установить «галку» в окошке – «не проверять статусы автомобиля» и «отключить обходчик после успешного запуска»

При установке системы UNIVERSE 3 на автомобиль необходимо проверить назначение и при необходимости назначить входы модуля автоматического запуска двигателя. Для возможности изменения настроек входов и выходов модуля запуска необходимо включить режим «эксперта», установив соответствующую «галку». На автомобиле CADILLAC ESCALADE выполнять дополнительное аналоговое подключение входов не требуется, т.к. вся необходимая информация присутствует в CAN и модуль запуска может получать её из главного блока системы UNIVERSE. Для этого необходимо выбрать вкладку «модуль запуска», раздел -«входы» и установить значения всех входов на «главный модуль», как показано на фото.

При установке системы UNIVERSE 3 на автомобиль требуется проверить, а при необходимости назначить выходы автоматического запуска двигателя. Для этого необходимо выбрать вкладку «модуль запуска», раздел – «выходы» и назначить необходимые выходы как показано на фото. Для реализации функции автоматического запуска двигателя необходимо подключить цепи: «кнопка Старт/Стоп», «обходчик иммобилайзера», «педаль тормоза». Остальные значения выставить «не назначен».

<u>Завершить настройку системы, сохранив</u> изменения. Для этого кликнуть по символу дискеты в правом верхнем углу окна конфигуратора.

Программное обеспечение и документацию можно получить на сайте компании «Мега-Ф» www.mega-f.ru и www.scher-khan.ru

## **ПОДКЛЮЧЕНИЕ САМ-ШИНЫ И ПИТАНИЯ**

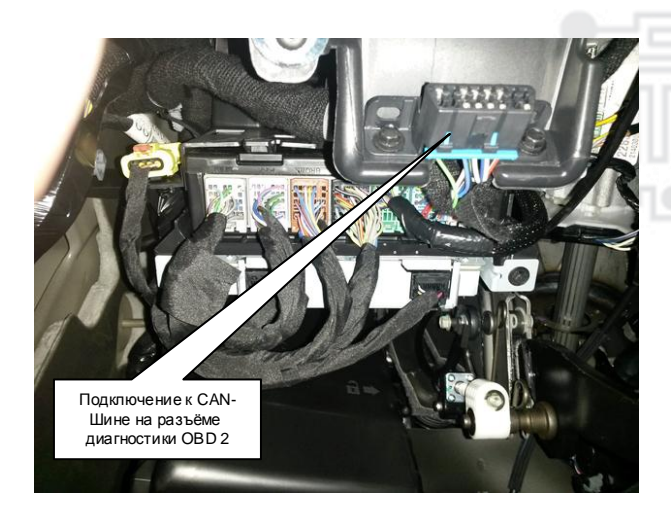

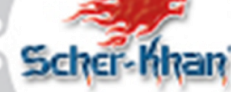

Подключение к CAN-1 и к CAN-2 можно выполнить на разъеме диагностики OBD.

CAN-1 (Can-hi 6-ой контакт разъёма OBD (голубой провод), Can-low 14-ый контакт разъёма OBD (белый провод)).

CAN-2 (Can-hi 1-ый контакт разъёма OBD (зеленый провод)).

| SCHER-KHAN UNIVERSE                 | АВТОМОБИЛЬ                                                              |  |
|-------------------------------------|-------------------------------------------------------------------------|--|
| Зеленый/белый провод <b>САМ-Ні</b>  | Голубой провод (контакт 6 на разъёме диагностики OBD 2) <b>САМ-Ні</b> . |  |
| Синий/белый провод <b>САN-Low</b>   | Белый провод (контакт 14 на разъёме диагностики OBD 2) <b>CAN-Low</b>   |  |
| Зеленый/черный провод <b>САМ-Ні</b> | Зеленый провод (контакт 1 на разъёме диагностики OBD 2) САМ-Ні          |  |
| Синий/черный провод <b>САN-Low</b>  | масса                                                                   |  |

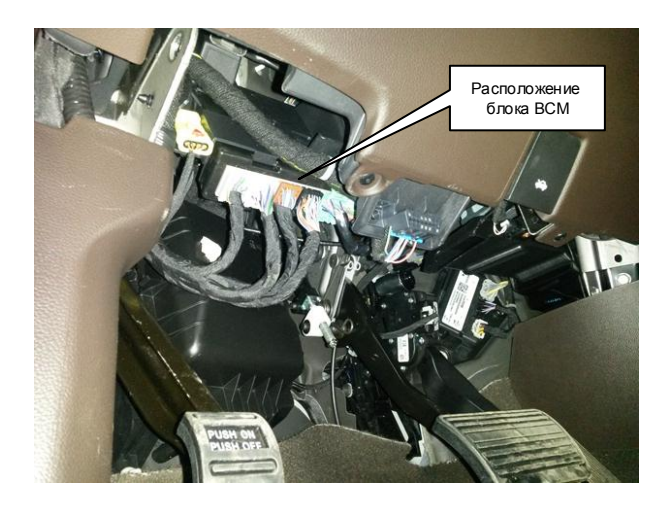

5

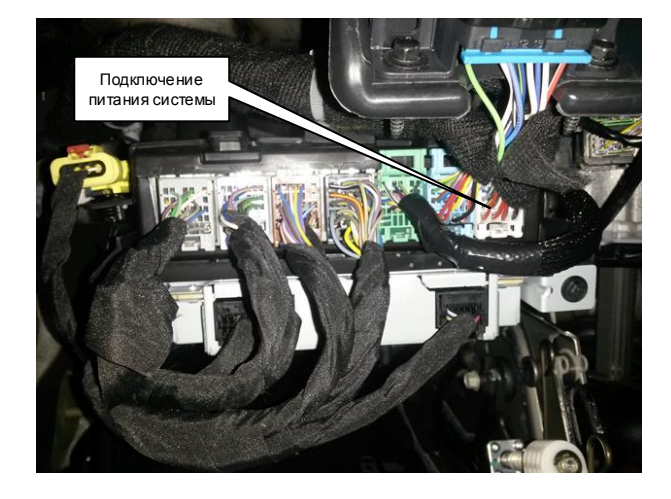

Подключение питания системы можно произвести в жгуте блока BCM, расположенного слева от педального узла автомобиля.

| SCHER-KHAN UNIVERSE             | АВТОМОБИЛЬ                            |  |
|---------------------------------|---------------------------------------|--|
| Черный провод Масса             | Соединить с кузовом автомобиля        |  |
| Красный провод <b>+12 вольт</b> | Соединить с положительной клеммой АКБ |  |

Телефон технической поддержки 8 (800) 555-3-911

Программное обеспечение и документацию можно получить на сайте компании «Мега-Ф» www.mega-f.ru и www.scher-khan.ru

# ПОДКЛЮЧЕНИЕ АВТОЗАПУСКА (КНОПКА START/STOP, АКПП)

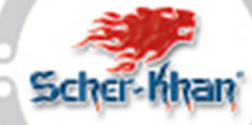

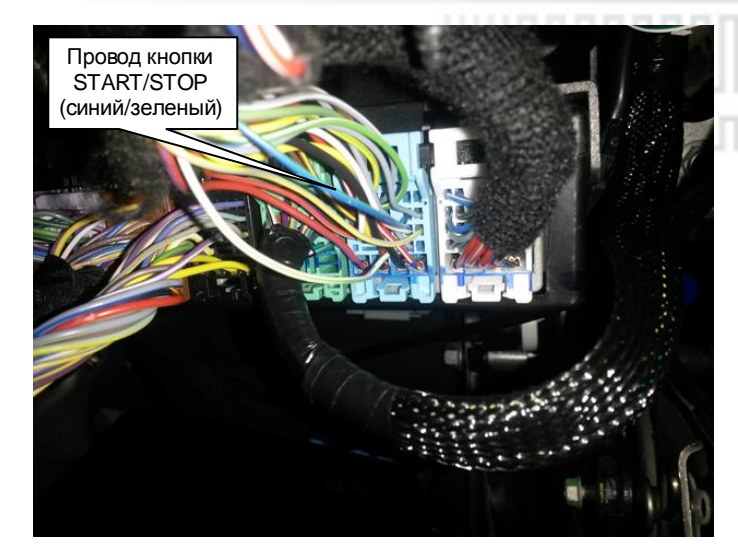

| подключение ценей автоматического   |
|-------------------------------------|
| запуска двигателя производится на   |
| голубом разъёме блока ВСМ к проводу |
| управления кнопкой START/STOP через |
| резистор 1,5 кОм.                   |

| SCHER-KHAN UNIVERSE                     | АВТОМОБИЛЬ                                                  |
|-----------------------------------------|-------------------------------------------------------------|
| Фиолетово/красный провод модуля запуска | Подключить к проводу «синий/зеленый» через резистор 1,5 кОм |
| Фиолетовый провод модуля запуска        | масса                                                       |

## ПОДКЛЮЧЕНИЕ ИМИТАЦИИ НАЖАТИЯ ПЕДАЛИ ТОРМОЗА

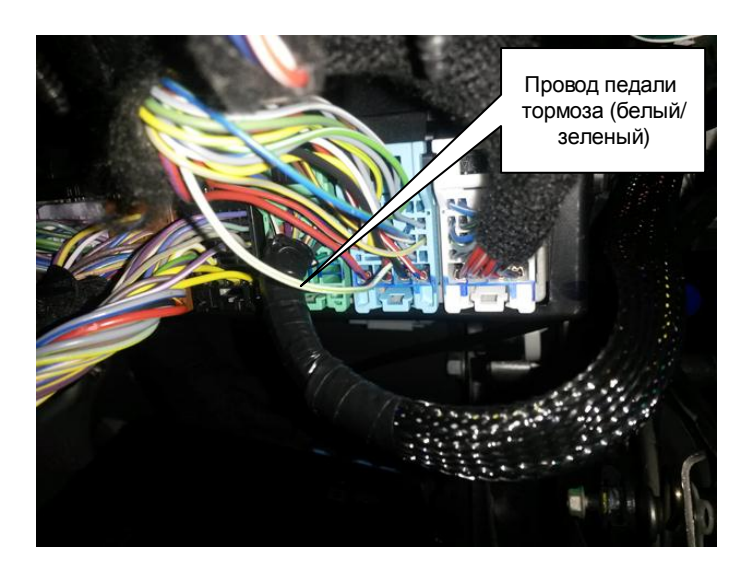

6

Подключение имитации нажатия педали тормоза производится на голубом разъёме блока BCM к проводу педали тормоза через резистор 24 кОм.

| SCHER-KHAN UNIVERSE                    | АВТОМОБИЛЬ                                                 |
|----------------------------------------|------------------------------------------------------------|
| Оранжевый провод модуля запуска        | +12 вольт                                                  |
| Оранжево/красный провод модуля запуска | Подключить к проводу «белый/зеленый» через резистор 24 кОм |

Телефон технической поддержки 8 (800) 555-3-911 Программное обеспечение и документацию можно получить на сайте компании «Мега-Ф» www.mega-f.ru и www.scher-khan.ru

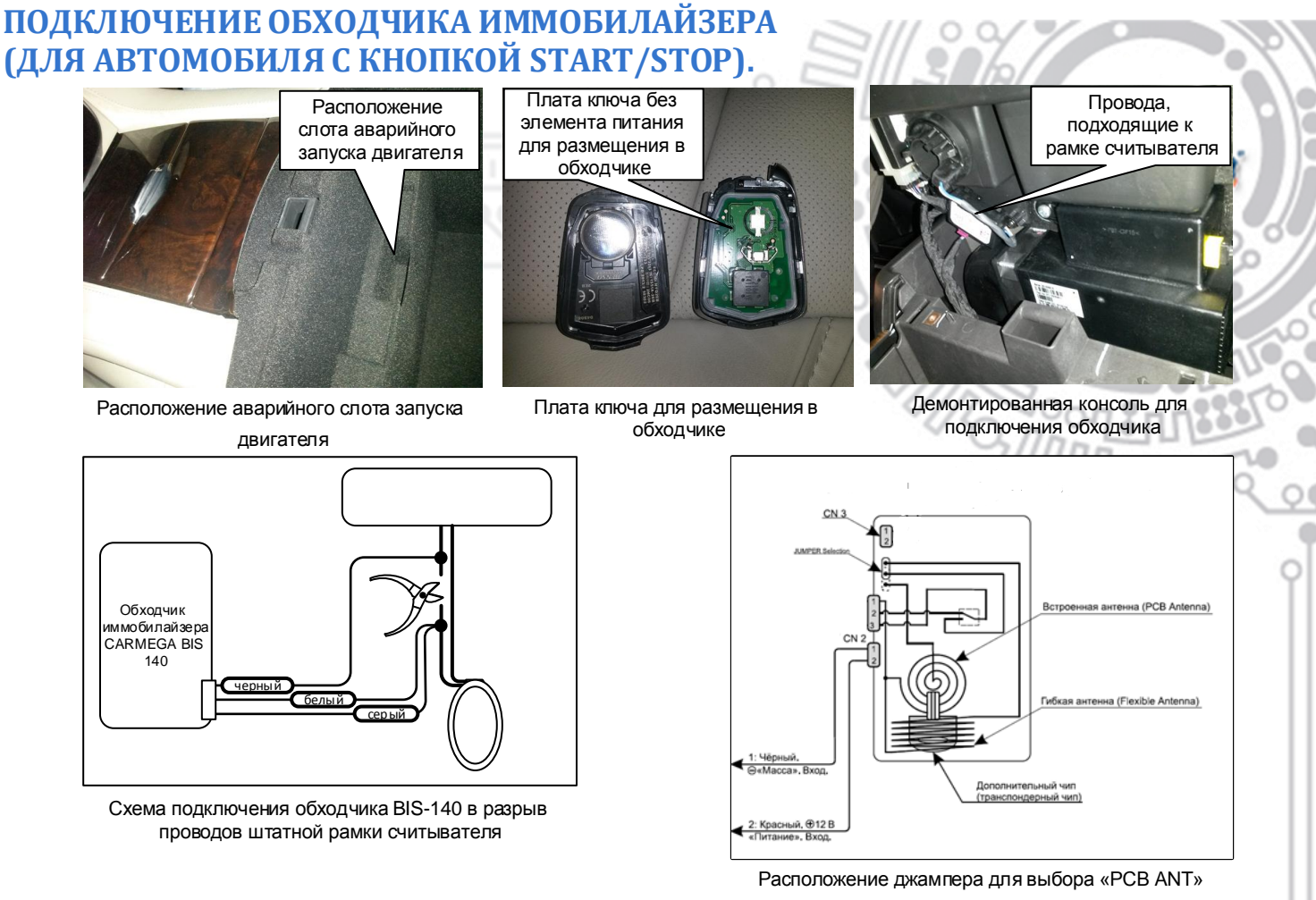

На автомобиле используется обходчик CARMEGA BIS-140. Подключение обходчика производится в разрыв любого из проводов, подходящих к рамке считывателя иммобилайзера. В случае необходимости для более стабильной работы обходчика иммобилайзера переключить внутренний джампер в положение «PCB ANT».

Так же возможно использование «активного» ключа для реализации автоматического запуска двигателя. В этом случае используется выход 3В обходчика CARMEGA BIS 140. При использовании данного вида подключения, плата с подключенным выходом питания 3В размещается в обходчике иммобилайзера, а сам обходчик устанавливается в любое удобное, труднодоступное место внутри автомобиля.

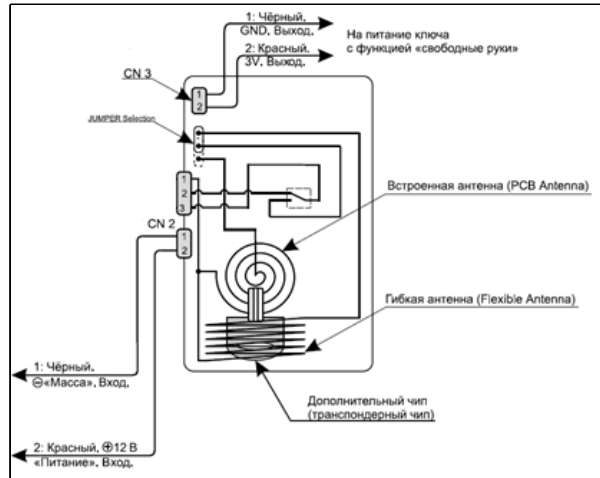

Использования выхода ЗВ

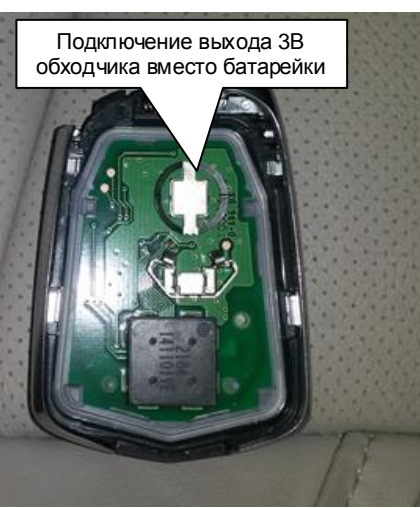

Плата ключа для размещения в обходчике

| SCHER-KHAN UNIVERSE              | Обходчик иммобилайзера |
|----------------------------------|------------------------|
| Бело/синий провод модуля запуска | Черный провод          |
| +12 вольт                        | Красный провод         |

Телефон технической поддержки 8 (800) 555-3-911

Программное обеспечение и документацию можно получить на сайте компании «Мега-Ф» www.mega-f.ru и www.scher-khan.ru

## УСТАНОВКА ДАТЧИКА ТЕМПЕРАТУРЫ ДВИГАТЕЛЯ И СИРЕНЫ

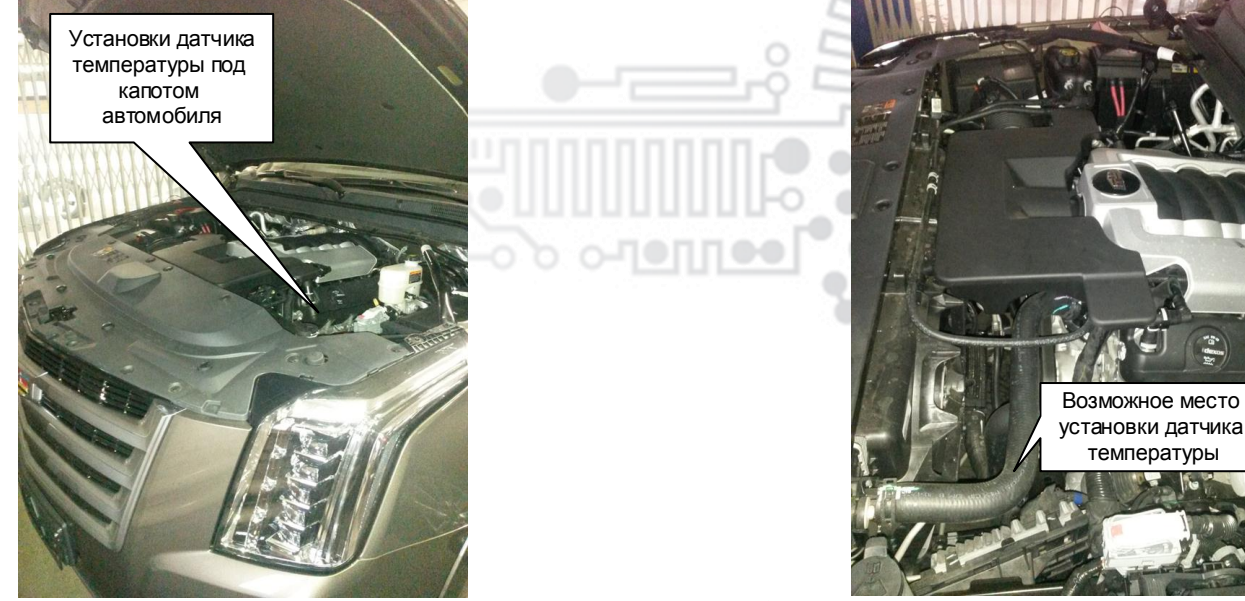

Датчик температуры двигателя можно установить на патрубке системы охлаждения с помощью кабельных стяжек или на блоке двигателя с помощью имеющихся резьбовых соединений подходящего диаметра. На примере показано возможное место для крепление датчика температуры на патрубок системы охлаждения.

Сирену необходимо установить в моторном отсеке, рупором вниз в любом удобном месте под капотом автомобиля.

| SCHER-KHAN UNIVERSE | АВТОМОБИЛЬ                          |
|---------------------|-------------------------------------|
| Коричневый провод   | Красный провод на сирене(+12 вольт) |

## ОСОБЕННОСТИ В РАБОТЕ СИСТЕМЫ UNIVERSE НА АВТОМОБИЛЕ CADILLAC ESCALADE 2015

#### 1. Работа режима «SLAVE»

A) Если автомобиль поставили в охрану с помощью штатного пульта или функции НF, полностью снять с охраны и открыть автомобиль можно будет только штатными средствами. Система Universe Не управляет штатной системой охраны.

Б) Если автомобиль поставили в охрану меткой системы Universe (мобильного или WEB приложения), то выключить режим охраны можно с метки (мобильного или WEB приложения), штатного пульта автомобиля. В случае использования функции HF автомобиля, двери разблокируются, но система Universe Не снимется с охраны.

В) Если автомобиль поставили в охрану с заведенным двигателем с помощью метки системы Universe (мобильного или WEB приложения), то выключить режим охраны можно с метки (мобильного или WEB приложения), штатного пульта автомобиля. В случае использования функции HF автомобиля, двери разблокируются, но система Universe He снимется с охраны.

#### 2. Штатный автозапуск двигателя.

A) Система Universe Не управляет штатным автозапуском автомобиля. Система Universe не включает режим тревоги при использовании функции штатного автозапуска двигателя, однако требуется корректная регулировка датчика удара/ перемещения при использовании данной функции.

Б) В режиме включённого штатного автозапуска выключение режима охраны и открытия автомобиля происходит с помощью штатного брелка или функции HF. Метка системы Universe не управляет штатной системой охраны.

#### 3. Работа функции «комфорт»

При включении режима охраны с помощью метки системы Universe (мобильного или WEB приложения) работает функция «комфорт стекол», происходит управление аварийной сигнализацией и центральным замком автомобиля командами по Can-Шине. Нет управления открытием крышки (стекла) багажника с помощью системы Universe. Нет управления штатной охранной системой.

#### 4. Автоматический запуск двигателя с помощью системы Universe

A) Во время работы автозапуска двигателя, выполненного с помощью системы Universe 3, в автомобиле не работает режим «SLAVE», т.к. при включении зажигания системой Universe 3, штатная система охраны распознает чип-ключ и выключает режим охраны. Во время режима автоматического запуска двигателя открыть центральный замок автомобиля с выключением охраны системы Universe 3 возможно меткой системы Universe 3 (мобильного или WEB приложения).

Б) После завершения режима автоматического запуска двигателя, выполненного с помощью системы Universe 3, система UNIVERSE 3 имитирует открытие двери водителя командой в CAN-Шину. После этого в автомобиле выключается освещение, магнитола и панель приборов. Штатная система охраны останется выключенной после завершения автоматического запуска двигателя, автомобиль будет находиться под охраной системы Universe, открыть автомобиль с выключением режима охраны системы Universe, открыть автомобиль с выключением режима охраны системы Universe можно с метки (мобильного или WEB приложения), штатного пульта автомобиля. В случае использования функции HF автомобиля, двери разблокируются, но система Universe He снимется с охраны.

#### Телефон технической поддержки 8 (800) 555-3-911

Программное обеспечение и документацию можно получить на сайте компании «Мега-Ф»

www.mega-f.ru и www.scher-khan.ru

# ПОДКЛЮЧЕНИЕ И УСТАНОВКА ДРУГИХ КОМПОНЕНТОВ СИСТЕМЫ

Антенные кабели подключаются к центральному блоку системы при помощи специальных SMA-

# УСТАНОВКА АНТЕННЫ СИГНАЛА GPS

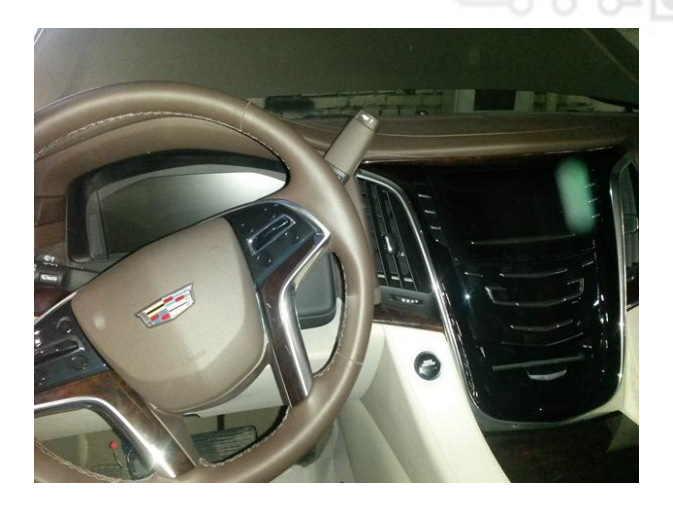

УСТАНОВКА АНТЕННЫ GSM

Приемную антенну сигналов GPS необходимо сориентировать таким образом, что бы сторона с наклейкой была внизу. Допускается установка антенны GPS под торпедо автомобиля. Размещать антенну GPS необходимо таким образом, что бы исключить ее экранирование металлическими деталями автомобиля (крыша, и пр.)

Установка антенны GSM может быть выполнена скрытно. Антенну желательно размещать не ближе 50 мм. от металлических деталей.

### РАЗМЕЩЕНИЕ КОММАНДЕРА

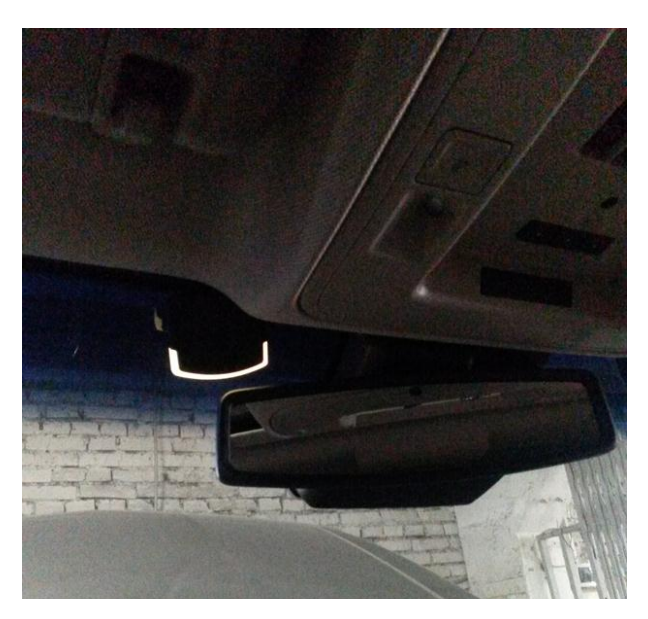

Коммандер допускается размещать на лобовом стекле автомобиля или на корпусе плафона центрального освещения, для того чтобы встроенный микрофон был направлен в сторону водителя и индикатор состояния системы хорошо просматривался.

### РАЗМЕЩЕНИЕ ГРОМКОГОВОРИТЕЛЯ

Устанавливается скрытно в салоне автомобиля. Выбор места определяется из соображений разборчивости и громкости голосовых сообщений. Регулировка громкости динамика и чувствительности микрофона осуществляется в личном кабинете пользователя. Для избежания звуковой автогенерации учитывайте взаимное расположение модуля КОММАНДЕР и громкоговорителя. По возможности максимально разносите указанные компоненты.

Телефон технической поддержки 8 (800) 555-3-911

Программное обеспечение и документацию можно получить на сайте компании «Мега-Ф» www.mega-f.ru и www.scher-khan.ru

# КОНТРОЛЬ РАБОТОСПОСОБНОСТИ СИСТЕМЫ SCHER-KHAN UNIVERSE

После окончания монтажа системы рекомендуется проверить работоспособность системы на автомобиле при помощи демонстрационного режима описанного в руководстве пользователя, переход в данный режим осуществляется с помощью КОММАНДЕРА системы. Далее, следуя командам системы, производится проверка функционирования системы. Более полный контроль функционирования системы можно выполнить при помощи персонального компьютера и программы UniverseConfigurator. Для этого нужно:

<u>Примечание:</u> В зависимости от модели автомобиля, комплектации, а также способа подключения системы к автомобилю, не все статусы будут активны или не будут меняться.

• Подсоединить блок системы Scher-Khan Universe к компьютеру при помощи USB – miniUSB кабеля.

• Запустить программу UniverseConfigurator на компьютере.

- Перейти во вкладку «Подключение»
- Перейти в раздел «Диагностика входов»
- В открывшемся окне можно

проконтролировать изменение статусов получаемых системой Scher-Khan Universe от автомобиля.

### Так же можно произвести диагностику входов/выходов модуля дистанционного автозапуска. Для этого нужно:

• Подсоединить блок системы Scher-Khan Universe к компьютеру при помощи USB – miniUSB кабеля.

• Запустить программу UniverseConfigurator на компьютере.

- Перейти во вкладку «Модуль запуска»
- Перейти в раздел «Диагностика»
- В открывшемся окне можно

проконтролировать изменение статусов получаемых модулем запуска системы Scher-Khan Universe.

#### Так же для проверки функционирования автозапуска можно выполнить следующие действия:

• Подсоединить блок системы Scher-Khan Universe к компьютеру при помощи USB кабеля.

• Запустить программу UniverseConfigurator на компьютере.

• Перейти во вкладку «Настройка»

• Перейти в раздел «Центральный замок», выбрать «управление автозапуском». Сохранить настройки, нажав на символ дискеты в углу экрана.

Теперь, если в режиме охраны удерживать кнопку # коммандера, то произойдет автозапуск.

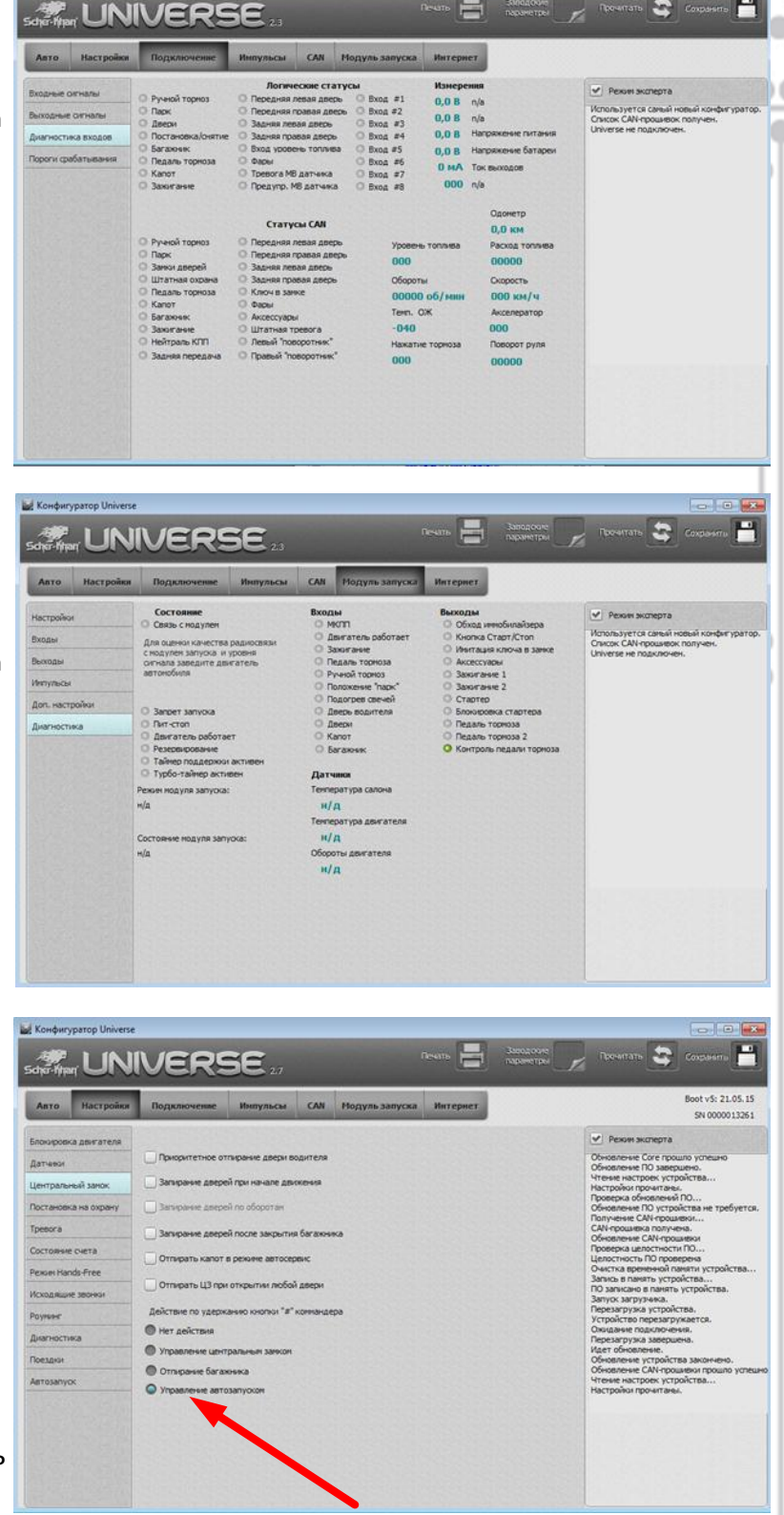

Телефон технической поддержки 8 (800) 555-3-911

Программное обеспечение и документацию можно получить на сайте компании «Мега-Ф» www.mega-f.ru и www.scher-khan.ru